## how to register for E-cash

- Open <u>https://pxcsh.e-touch.com</u>. Copy and paste URL if an error occurs
- 2. Click **Sign up now**.
- 3. In the Username screen, **type your first** and last name.
- 4. Enter a password and confirm.
- 5. Re-enter first and last name.
- 6. Check Send confirmation email.
- 7. Click Next.
- 8. Enter the **5-digit number at the bottom of your photo ID badge** in the Self Service Account Number field.

IMPORTANT: E-cash is registered to your photo ID badge so the number you enter into this field must be the first 5-digits from your photo ID badge, NOT your employee ID.

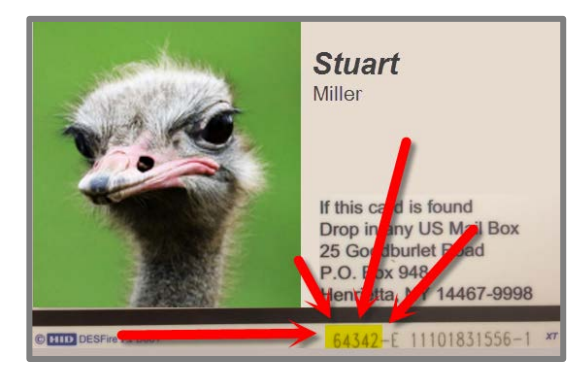

- 9. Select your Automated Account Maintenance preference.
- 10. Click Next.
- 11. Enter Payment Information, click Save.
- 12. Review Terms & Conditions.
- 13. Click I accept these terms and conditions.
- 14. Click Register.

## Add Funds

- 1. Open <u>https://pxcsh.e-touch.com</u>.
- 2. Enter Username.
- 3. Enter Password.
- 4. Click Sign In.
- 5. Click Desired Dollar Amount.
- 6. Click Place Order (on right hand side).
- 7. Confirm Credit Card Information.
- 8. Click **Continue**.
- 9. Click Submit Order.
- 10. Click Sign Out.

## Edit Account

- 1. Click Edit Account.
- 2. To Change Profile Information, click **Next**.
- Modify Automated Account Maintenance, Enable Low Balance or Enable Auto-replenish.
- 4. Click Next.
- 5. Modify Credit Card Number.
- 6. Click Save.